## فرآیند اعطای تسهیلات <mark>دارای ضامن</mark> بهصورت کاملاً غیر حضوری با استفاده از برنامه کاربردی امضای ملت «راهنمای متقاضی»

مشتری گرامی؛

چنانچه پس از بررسی مدارک و مستندات ارسالی، درخواست تسهیلات شما توسط فرابانک مورد تأیید قرار گرفت، از طریق مراحل مندرج در این راهنما نسبت به دریافت تسهیلات به صورت کاملاً غیرحضوری اقدام فرمایید.

پیش از آغاز فرآیند اخذ تسهیلات به صورت غیر حضوری، انجام اقدامات ذیل الزامی است:

–دریافت و نصب آخرین نسخه برنامه کاربردی امضای ملت از طریق سایت اینترنتی بانک ملت به نشانی <u>https://bankmellat.ir</u> توسط متقاضی و ضامن/ضامنین

> -تأمین وجه در حساب متقاضی به میزان کارمزدهای اعطای تسهیلات «این راهنما جهت تسهیلاتی است که نیاز به توثیق سفته ندارند»

در صورت انتخاب دریافت تسهیلات به صورت غیر حضوری امضای قرارداد توسط متقاضی و ضامن از طریق برنامه کاربردی امضای ملت انجام شده و امکان تر کیب فر آیند به صورت حضوری و غیر حضوری وجود ندارد

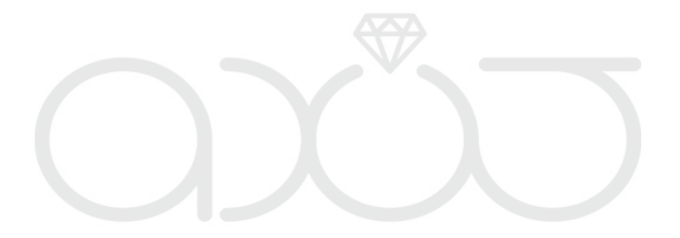

فرآيند

 ۱. با ورود به سامانه بانکداری اینترنتی و انتخاب منوی تسهیلات فرابانک، وارد صفحه پیگیری تسهیلات فرابانک می شوید.

| تسهيلات فرابانک ملت                                                                                                    | پیگیری   |
|----------------------------------------------------------------------------------------------------|----------|
| اطلاعات بيشتر                                                                                                    | ()       |
| شتری گرامی.                                                                                                    | u.       |
| با هدف تسهیل در فرآیند اعطای تسهیلات خرد، امکان اعطای برخی از انواع تسهیلات فرابانک با استفاده از خدمت امضای دیجیتال فراهم شده است.                                                                      | •        |
| در صورتی که وضعیت درخواست شما امضای دیجیتال بوده و گزینه 🕂 در فیلد «تایید قرارداد با امضای دیجیتال» فعال باشد، می توانید بدون مراجعه حضوری به شعبه و با استفاده از برنامه کاربردی امضای ملت نسبت به امضا | •        |
| ارداد و دریافت تسهیلات اقدام نمایید.                                                                                                    | <u>ق</u> |
| به منظور نصب نرم افزار کاربردی امضای ملت بر روی گوشی تلقن همراه از طریق لینک https://bbcdn.bankmellat.ir/DigitalSign/Mellat.Sign-1.e.e.apk نسبت به مطالعه و نصب برنامه اقدام نمایید.                     | •        |
|                                                                                                    |          |
|                                                                                                    |          |
| شماره ما عنوان بسته بعقر ادم مبلغ معترينا مبارك تأييد قرارداد بال تكميل/اصلاح ينه                                                                                                    |          |
| درخواست هماره پیدیزی اعتباری نوع دسهیدت تسهیلات وصفیت درخواست رفته استار خوصیحات پیشرفت اسمانی و ازداد درخواست<br>گام فعلی کار دیچینال                                                                   | رديف     |
| ئىست بتاي ماجە بە شەبە م                                                                                                    |          |
| ا تسهیلات فرایانک مرابحه بهان بدون<br>نهامن(تست پتا) ۲۹٫٬٬۰۰۹ ارائه اصل مدارک/ ۸٫روز ۹ ا                                                                                                    | 1        |
|                                                                                                    |          |
|                                                                                                    |          |
| درخواست جديد                                                                                                    |          |

۲. در صورتی که درخواست شما در بانک تأیید شده باشد، در ستون «تأیید قرارداد با امضای دیجیتال» علامت + به صورت فعال مشاهده می شود. با انتخاب این آیکون، پیغام راهنمای مربوط به نصب برنامه کاربردی امضای ملت، نمایش داده می شود.

درصورت دارا بودن برنامه کاربردی امضای ملت، امکان ادامه فر آیند اعطای غیرحضوری تسهیلات با امضای دیجیتال با زدن دکمه تأیید میسر میباشد.

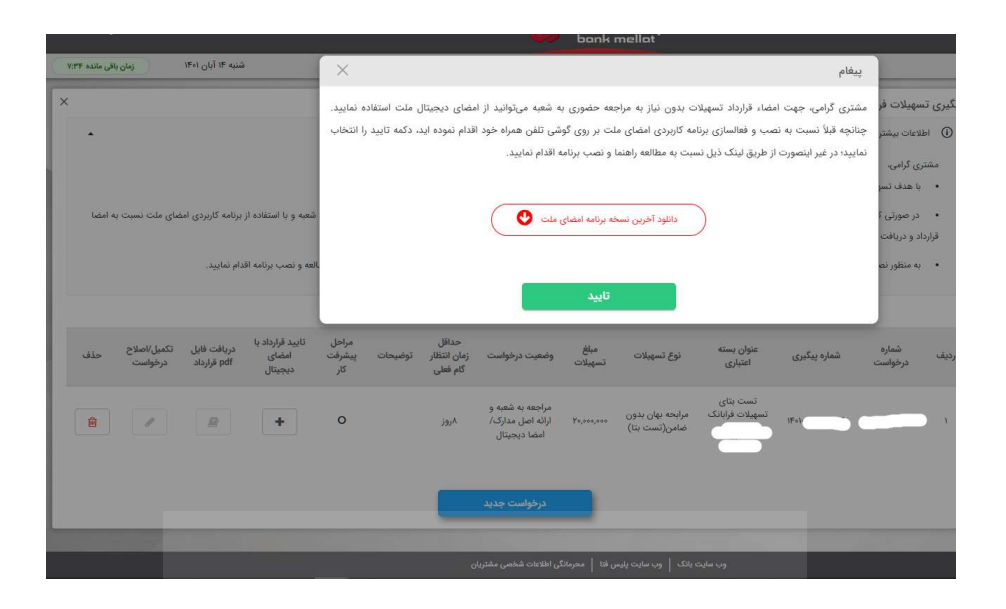

با تأیید پیغام فوق، لیست ضامنین تسهیلات و وضعیت امضای قرارداد توسط ایشان نمایش داده می شود. شما می بایست به تر تیب اولویت نمایش اسامی <u>ضامنین</u> در لیست به همه ضامنین خود اطلاع دهید که به <u>سامانه پیشخوان</u> الکترونیک ملت بخش ضمانت تسهیلات مراجعه و طبق راهنما نسبت به امضای دیجیتال قرارداد و تعهدنامه تسهیلات از طریق این سامانه و برنامه کاربردی امضای ملت اقدام نمایند.

\*در صورتی که از لیست ضامنین مطلع میباشید، پس از تأیید امکان امضای قرارداد و تعهدنامه توسط ضامنین به شرح فوق امکانپذیر است و قبل از امضای ضامن نیازی به ورود متقاضی به سامانه بانکداری اینترنتی وجود ندارد.

| ×                   | و نمایند.   | بط ضامتین<br>فرایند تمامی ضامنین می بایست نسبت به امضای قرارداد و تعهدنامه اقدا | فرم وضعیت امضای قرارداد توس<br>() اطلاعات بیشتر<br>مشتری گرامی. جهت ادامه |
|---------------------|-------------|---------------------------------------------------------------------------------|---------------------------------------------------------------------------|
| وضعيت امضاى قرارداد | کد ملی ضامن | نام و نام خانوادگی ضامن                                                         | رديف                                                                      |
| 10.00               | 1.000       | 10,000,000                                                                      | ١                                                                         |
|                     |             |                                                                                 |                                                                           |
|                     | انصراف      |                                                                                 |                                                                           |
|                     |             |                                                                                 |                                                                           |

۳. پس از امضای قرارداد توسط تمامی ضامنین، با وورد شما به سامانه بانکداری اینترنتی ابتدا فرم وضعیت امضای قرارداد توسط ضامنین نمایش داده شده و با زدن دکمه تایید ادامه مراحل انجام خواهد شد.

| ×                   |                                  | اد توسط ضامنین                                       | فرم وضعیت امضا <mark>ی</mark> قرارد                        |
|---------------------|----------------------------------|------------------------------------------------------|------------------------------------------------------------|
| •                   | نرارداد و تعهدنامه اقدام نمایند. | ت ادامه فرایند تمامی ضامنین می بایست نسبت به امضای ق | <ul> <li>اطلاعات بیشتر</li> <li>مشتری گرامی، جھ</li> </ul> |
| وضعيت امضاى قرارداد | کد ملی ضامن                      | نام و نام خانوادگی ضامن                              | رديف                                                       |
| امضا شده            | 5 5 <u>.</u>                     | $\tilde{t}$                                          | ž                                                          |
|                     | انصراف                           | تاييد                                                |                                                            |
|                     |                                  |                                                      |                                                            |
|                     |                                  |                                                      |                                                            |

۴. متن قرارداد و تعهدنامه نمایش داده میشود. متن کامل قرارداد و تعهدنامه را مطالعه و در پایان صفحه، با انتخاب گزینه "متن قرارداد و تعهدنامه *ر*ا مطالعه نمودم و مورد تأیید میباشد" آن را تأیید نمایید.

| محل الساق<br>تبير مالياتي          |                         |                      | شماره:              |                   |
|------------------------------------|-------------------------|----------------------|---------------------|-------------------|
| ین: تاریخ قرارداد برابر است با تار | ای الکترونیک بانک، متقا | صورتی که وجود دانا   | شته باشد)؛ هر کدام  | ام که مؤخر باشد   |
|                                    |                         |                      |                     |                   |
| ده 1-طرقین قرارداد:                |                         |                      |                     |                   |
| ، قرارداد بر اساس قانون عملیات     | بدون ريا (بهره) مصوب 8  | شوراې اسلامې و اه    | صلاحات بعدي آن و ت  | نيز آيين نامه ها، |
| بتورالعمل ها و بخشنامه هاه         | ې از سوې بانک مرکز      | امي ايرات، يين ام    | یضا کنندگان زیر منه | ىنعقد مە گردد:    |
| ۰- بانک ملت شعبه فر                | کد ۱۷۲۸۰ به نشا         |                      |                     |                   |
| نمايندگې آفاې/خانم                 |                         | ین قرارداد یانک نامی | يده مې شود و        |                   |
| . (در صورتی که نسهیلات             | شخص حقيقي بان           |                      | فرزند               | د                 |
| ىخ تولد شت                         | باستامه                 |                      | شماره س             | سريال شناسنامه    |
| کد ملپ/ شماره اختصا                | ع خارجه/شماره گذرنامه   |                      | كد اقتصادي          | كدبستعي           |
| به نشانی                           |                         |                      |                     |                   |
| مارہ تماس تایت                     | شبمار                   |                      | ų                   | يست الكترونيك     |
| صورتيکه تسهيلات گيرنده  شت         | فې باشد) شرکت .         | ىدە بە شىمارە        |                     | اداره ثبت         |
|                                    |                         |                      |                     |                   |

## تعهدنامه

تاريخ:۱۴۰۱/۰۸/۱۴

مري. نظر به اينكه خانم /آقاي فرزند بشناستامه شماره شماره ملي صادره از تهران مقيم: بانك ملت. اداره كل سازمان و بهبود روشها كديستي شماره تلفن تابت شماره تلفن تابت

شركت ...... ثبت شده بشماره ....... مورخ ....... شناسه ملي ...... مقيم ...... كديستي ...... شماره تلفن ثابت ...... شماره تلفن همراه ...... نشاني الكترونيك .....

با نمایندگي خانمها/ آقايان ....... فرزند ....... فشامه شماره ملي ....... شماره ملي ...... صادره از ...... بموجب آگهي شماره ....... مندرج در روزنامه رسمي شماره ....... مورخ ....... مقيم ....... فريا منه تلفن تابت ....... شماره تلفن همراه ....... شماني الكترونيك ...... دارنده حساب جاري/جام /پس انداز شماره .......

که در این تعهدنامه بدهکار نامیده مي شود با بانك ملت که در اين تعهدنامه « بانك» ناميده مي شود طرف معامله مي باشد لذا راجع به کليه حقوق و مطالباتي که بانك در اثر معاملات و عمليات تسهيلات بانکي و غيره از بدهکار داشته و يا خواهد داشت امضاء گنندا/ه هر يك از امضاء گنندگان ذيل که در اين تعهدنامه متعهد/ا هر بيا از متعهدين اميد مي هه هه را شته و يا خواهد داشت امضاء گنندا/ه هر يك از امضاء گنندگان ذيل که در اين تعهدنامه متعهد/ا هر بيان از متعهدنامه بيان از متعهدين اميد مي هه هه مي اين اين اين اين اين اين اين اين اين از بيل مه در اين تعهدنامه متعهد/ا هر بيان از متعهدين اميده مي شود اي مضاي تعهدنامه حاضر بطور نظع و غيرقابل فسخ تا ميلغ (به عدد) هه هه مي مي اين اين اين از بيل حيفانه معامله و عمليات بانكي ريايي و ايزي و عمليات مربوط به حساب جاري چك، شته، براي و ضمانتامه و ساير استاد تجاري يا غير آن از هر جهت و بابت هر نوع تعهد و مامل كليه حقوق و مطالبات بانك از بدورا تعامد و معامله و عمليات بانكي ريايي و ارزي و عمليات مربوط به حساب جاري چك، شته، براي و ضمانتامه و ساير استاد تجاري يا غير آن از هر جهت و بابت هر نوع تعهد و ديمي اعمار استيرا مي اي ميران ديلي و منزطن مربوط به حساب جاري جاري و ضمانتامه و ساير استاد تجاري يا غير آن از هر جهت و بابت هر نوع تعهد و مي از مست. ديلي و محرك ديگر، منحصرا" باستناد و يري مي ايم مالغي که از طرف بانك تعيين و مطابه شود معتبر و قابل مطالبه و وصول از طرف بانك مي باشد و بدهكار و متعهد/ هر يك از متعهدين اجري آن از هر جهت و بابت مي معامي و معالي مي اين مي في مطالب بانك و طرز وصول آن حق هر گونه ادعا و اعتراض را به هر عنوان که باشد از خود ساب نمودند. بعبت به اين تعهدنامه مراتب ذيل معتبر بوده و بدهكار و متعهد/ هر يك از متعهدين اجري به درك ديگر معامل و متعهدار ايل م مطالب بانك و طرز وصول آن حق هر گونه ادعا و اعتراض را به هرمان از خود ساب نمودند. بعلاوه نسبت به اين تعهدنامه مراتب ذيل معتبر بوده و بدهكار و متعهد/ هر يك از متعهدين اجراي آنها را تعهد و مرز مهدند.

۱-بدهکار و متعهد/ هر یك از متعهدین از مقررات بانك اعم از مقررات مربوط به حساب جاری و غیره اطلاع كامل حاصل نموده اند و متعهد/ هریك از متعهدین نیز در حكم بدهكار بوده و تمام مقررات و الزامات مربوط به بدهكار درباره متعهد/ هریك از متعهدین نیز قابل اجراء می باشد و بانك حق دارد در تمام مواقع از هر نوع مال، همچنین موجودی هر نوع حساب های بدهكار و متعهد/ هر یك از متعهدین نیز در حكم بدهكار بوده و تمام مقررات و الزامات مربوط به شخص ديگري اعم از حقوقي با حقيقي باشد مطالبات خود را به هر عنوان و به هر مبلغ رأسا" برداشت یا به طریق مقتضي استيف نمايد .

۲- مدت این تعهدنامه تا هنگامي است كه بدهكار با بانك معامله یا هر نوع بدهي ناشي از معاملات و عملیات بانكي دارد و صرف اظهار بانك به اینكه بدهكار با بانك معامله و یا هر نوع بدهي دارد، هم چنين نسبت به هر مبلغ با مبالغي كه از طرف بانك در هر موقع مطالبه شود كافي بوده ، محتاج به اقامه هيچ گونه دلل و ارائه مدركي نخواهد بود و بانك در موقع حق دارد هر نوع طلب تحت هر عنوان و به هر مبلغ و از هر جهت و بابت اعم از تعهدات مستقيم كه از بدهكار داشته باشد، مستقلاً باستناد اين تعهدنامه نيز مطالبه نمايد و بدفكر هم جنين متهد بر هر موقع حق دارد هر نوع طلب تحت هر عنوان و به هر مبلغ و از هر جهت و بابت اعم از تعهدات مستقيم كه از بدهكار داشته باشد، مستقلاً باستناد اين تعهدنامه نيز مطالبه نمايد و بدهكار هم جنين متعهد برداخت مي باشد و بانك حق دارد، به هر يك از آنها منذرداً و جداگانه هم چنين به بعضي يا تمام آنها مجتمعا" و يك جا مراجعه نمايد و مطابه و وصول تمام طلب از هر يك يا بعضي از آنها مادما كه كليه مطالبات بانك وصول نشده ، مانع مراجعه و تعقيب ساير ماخر كاني تعهدامه نخواهد بود .

۳- این تعهدنامه به هیچ وجه بواسطه تغییر صاحبان و مالکین یا سهامداران شرکت بدهکار و یا بواسطه تغییر اسم و یا عنوان و یا شکل و نوع حقوقیِ آن و یا به علت اینکه بدهکار یا هر یك از امضاء کنندگان و مسئولین پرداخت قسمتی از بدهی خود را تدریجا" یا به هر صورت و ترتیب پرداخته باشند و یا به هیچ علت و عنوان دیگریِ اعتبار خود را از دست نخواهد داد و تا وقتیِ که بانک تمام مطالبات و حقوق خود را از هر جهت و عنوان وصول و استیفا نکرده، این تعهدنامه هم چنان به اعتبار خود باقی خواهد بود .

۴- هر گونه تدبیر و اقدامي كه از طرف بانك براي وصول و یا تامين مطالبات نسبت به بدهكار و غيره به عمل آيد، همچنين هر نوع قرارداد و موافقتي كه راجع به تمديد يا تجديد هر نوع سند و قرارداد و يا فك رهن و يا عقد قرارداد ارفاقي و غيره بين بانك و بدهكار يا قائم مقام بدهكار و غيره به عمل آيد، قبول و موافقت با آن براي متعهد/ هر يك از متعهدين نيز الزامي خواهد بود و لطمه اي به اعتبار اين تعهدنامه وارد نساخته در هر حال متعهد/ هر يك از متعهدين نيز هر مبلغ يا مبالغي كه بانك در هر موقع مطالبه نمايد ، منفردا" و متمعا" معفردنام و از على مت

| امضاء<br>                                                                                  |                                                                                                    |
|--------------------------------------------------------------------------------------------|----------------------------------------------------------------------------------------------------|
| ماره تلفن ثابت شماره تلفن همراه نشاني الكترونيك شركت<br>. شماره تلفن همراه نشاني الكترونيك | ۲- خانم / آقای فرزند بفناسنامه شماره شماره ملی صادره از مقیم: شعر کدیستی ش<br>ثبت شده بشماره مورخ در شناسه ملی مقیم کدیستی شماره تلفن ثابت       |
| · مورخ مندرج در روزنامه رسمي شماره مورخ مقيم                                               | با نمايندگي خانمها/ آقابان فرزند بفناسنامه شماره شماره ملي صادره از بموجب آگهي شماره<br>كد پستي شماره تلفن ثابت شماره تلفن همراه نشاني الكترونيك |
| امضاء                                                                                      |                                                                                                    |
| امضای متعهد/ متعهدین<br>                                                                   | امضای بدهکار<br>                                                                                                    |
|                                                                                            | ا<br>ی متن قرارداد و تعهدنامه را مطالعه نمودم و مورد تایید می باشد.                                                                              |
|                                                                                            |                                                                                                    |
|                                                                                            |                                                                                                    |
|                                                                                            |                                                                                                    |
| انصراف                                                                                     | تاييد                                                                                                    |

۵. در گام بعدی، مبلغ کارمزد و هزینههای مرتبط با اعطای تسهیلات و حساب انتخاب شده در زمان ثبت

درخواست، نمایش داده میشود. در صورت تکمیل بودن موجودی مورد نیاز، دکمه تایید را انتخاب نمایید.

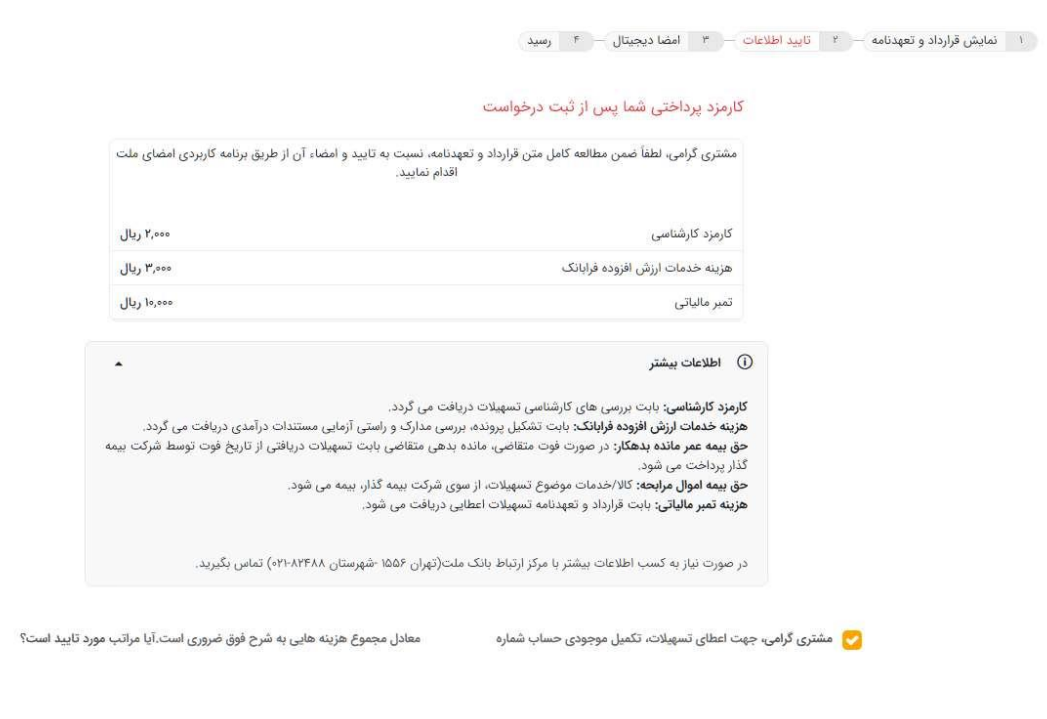

\*کارمزدهای مندرج در تصویر ارقام واقعی نمیباشد.

۶. پس از تأیید فرم، برنامه کاربردی امضای ملت را روی گوشی همراه خود اجرا نمایید. اطلاعات درخواست تسهیلات شما در این برنامه قابل رویت خواهد بود. با انتخاب ردیف تسهیلات متن قرارداد و تعهدنامه فراخوانی و امکان امضا توسط شما فراهم میشود.

تا زمان تکمیل فرآیند امضا از طریق برنامه کاربردی امضای ملت از آخرین صفحه بانکداری اینترنتی–تسهیلات فرابانک که در آن قرار دارید خارج نشوید. (در صورت قطع ارتباط و خارج شدن از سامانه، میتوانید وارد بانکداری اینترنتی شده و میبایست مجدداً در صورت نیاز فرآیند را تکرار نمائید.)

×

00 00 DF

۱ نمایش قرارداد و تعهدنامه ۲۰ تایید اطلاعات ۴۰ امضا دیجیتال ۴۰ رسید

اطلاعات به برنامه کاربردی امضای ملت ارسال گردید. لطفا جهت تایید با استفاده از برنامه مزبور نسبت به امضای قرارداد اقدام نمایید.

توجه: لطفا تا زمان تکمیل فرآیند امضا از طریق برنامه کاربردی امضای ملت از این صفحه خارج نشوید. پس از مشاهده دکمه تایید، بر روی آن کلیک نمایید تا تسهیلات به حسابتان واریز شود. در صورت اتمام زمان نمایش داده شده جهت امضای قرارداد. ضروری است فرآیند جاری را مجددا تکرار نمایید.

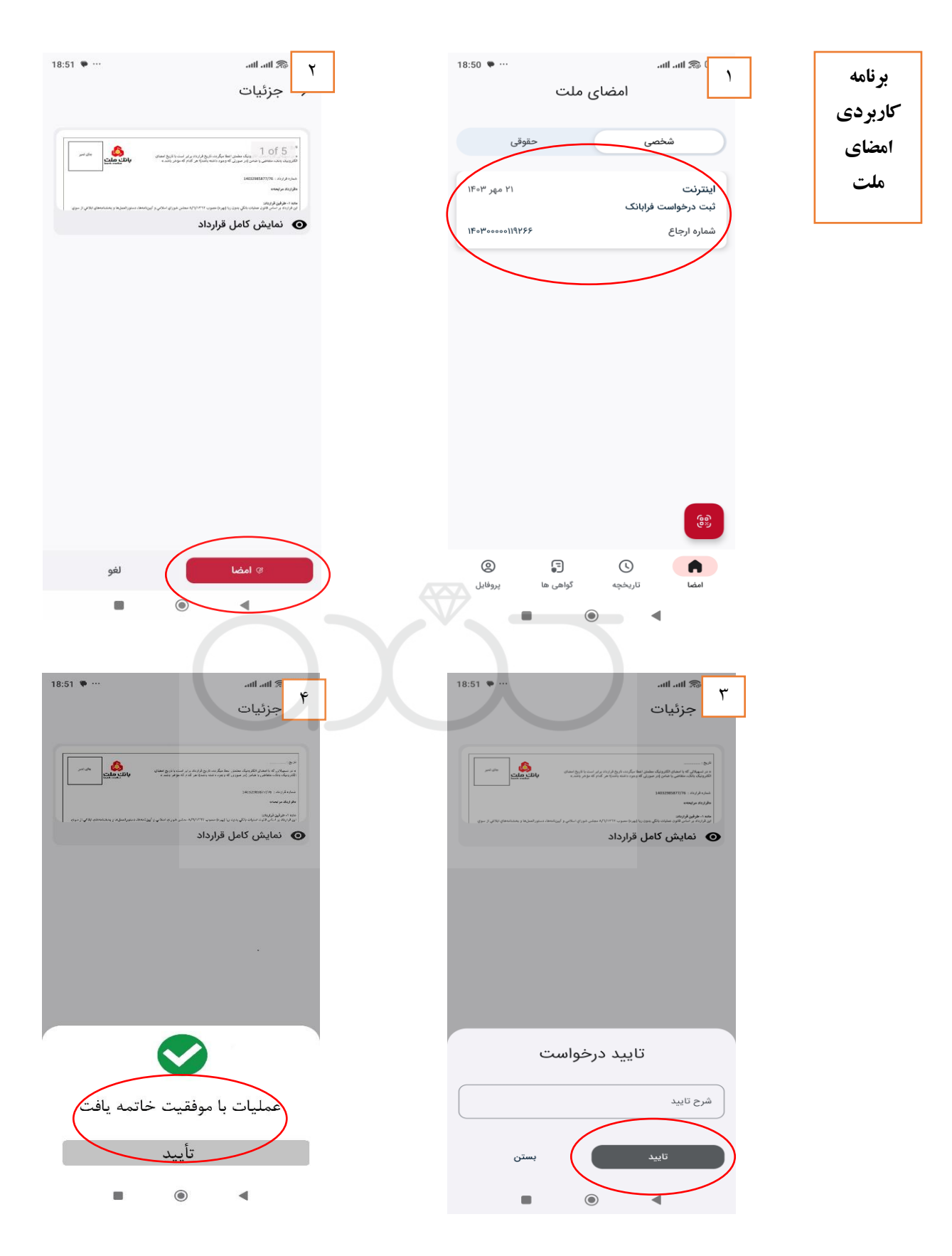

۶. پس از امضای قرارداد و تعهدنامه در برنامه کاربردی امضای ملت، پیغام موفقیت در تأیید(امضا) در آخرین صفحه

درخواست در بانکداری اینترنتی–تسهیلات فرابانک که در آن قرار دارید، نمایش داده میشود. لذا تأکید میشود تا اتمام فرآیند امضا و واریز تسهیلات از بستن صفحه تسهیلات فرابانک در بانکداری اینترنتی خودداری نمایید. (در صورت قطع ارتباط و خارج شدن از سامانه، می بایست مجدداً وارد بانکداری اینترنتی شده و در صورت نیاز فرآیند را تکرار نمائید.)

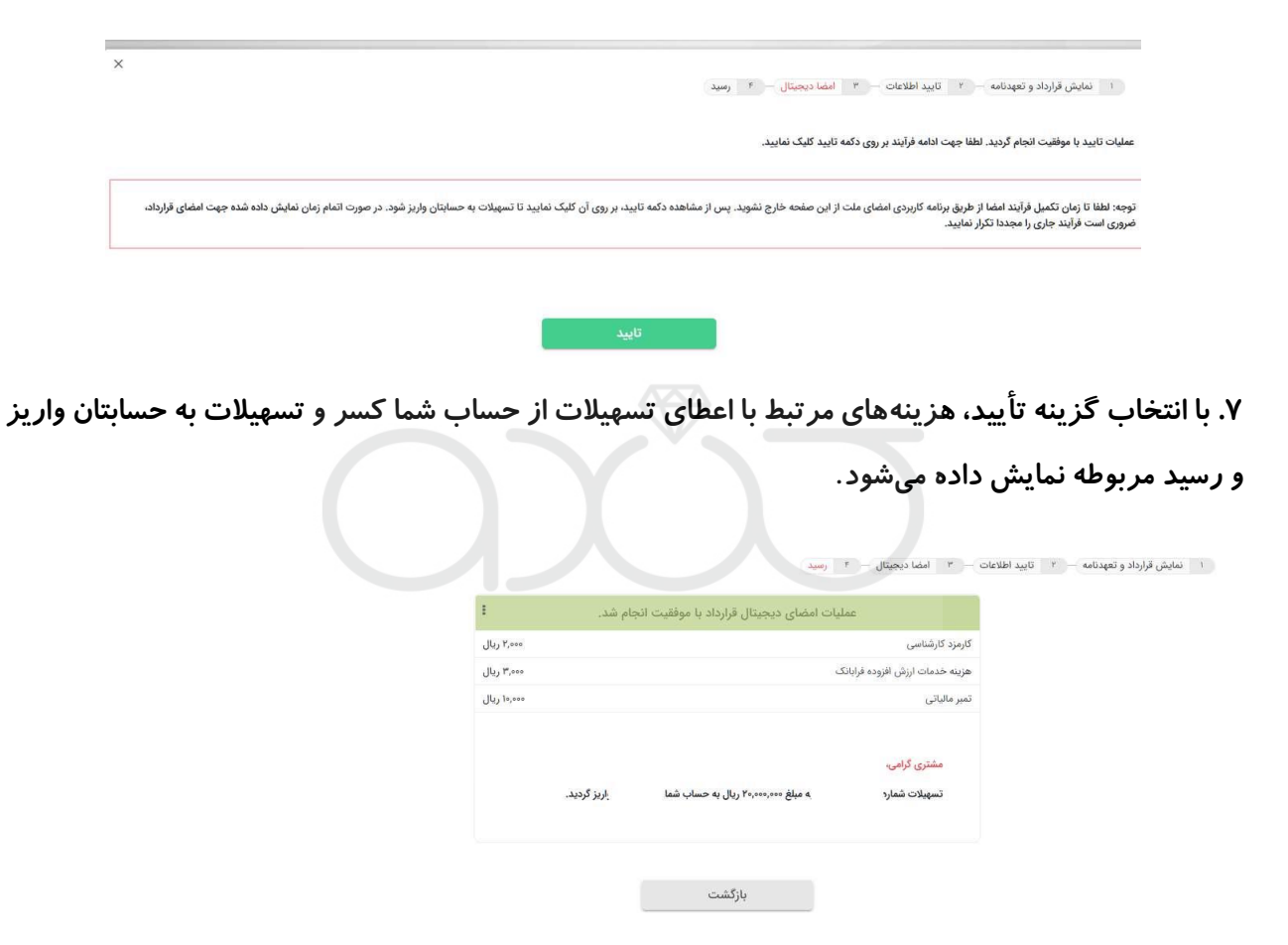

۸. پس از واریز تسهیلات، در صورت تمایل میتوانید با ورود به صفحه «پیگیری تسهیلات فرابانک» از ستون «دریافت فایلpdf قرارداد» فایل نهایی قرارداد و تعهدنامه که حاوی امضای دیجیتال نماینده بانک، شما و ضامنین است را دریافت نمایید.

پیگیری تسهیلات فرابانک ملت

أطلاعات بيشتر

مشتری گرامی،

با هدف تسهیل در فرآیند اعطای تسهیلات خرد، امکان اعطای برخی از انواع تسهیلات فرابانک با استفاده از خدمت امضای دیجیتال فراهم شده است.

• جهت دریافت تسهیلات دارای ضامن به صورت غیرحضوری، انمای سفته الکترونیک (مندالتروم) و قرارداد توسط ضامن/ضامین در سامانه پیشخوان الکترونیک بانک ملت به نشانی از مجاهد از ایرانه خانه کاربردی امضای ملت انجام گردد.

×

.

• در صورتی که وضعیت درخواست شما اسفای دیجیتال بوده و گرینه 🔰 🔸 در فیلد «تایید قرارداد با اسفای دیجیتال باشد، می توانید بدون مراجعه حضوری به شعبه و با استفاده از برنامه کاربردی اسفای ملت نسبت به اسفا قرارداد و دریافت تسهیلات اقدام نمایید.

به منظور تصب نرم افزار کاربردی امضای ملت بر روی گوشی تلفن همراه از طریق لینک https://mobile bankmellat.ir/mobile انسبت به مطالعه و نصب برنامه اقدام نمایید.

جهت گسب اطلاعات بیشتر جهت فرآیند اخذ تسهیلات بصورت غیرحضوری این <u>راهنما</u> را مطالعه نمایید.

| حذف | تکمیل/اصلاح<br>درخواست | دریافت فایل pdf<br>قرارداد | تایید قرارداد با امضای<br>دیجیتال | مراحل پیشرفت<br>نوضیحات کار | حداقل زمان انتظار گام<br>فعلی | وضعیت<br>درخواست | مبلغ<br>تسهيلات | نوع تسهيلات             | نوع اعطا                   | شماره پیگیری   | شماره درخواست | رديف |
|-----|------------------------|----------------------------|-----------------------------------|-----------------------------|-------------------------------|------------------|-----------------|-------------------------|----------------------------|----------------|---------------|------|
| 1   |                        |                            | +                                 | 0                           |                               | دريافت تسهيلات   | 10,000,000      | مرابحه با ضامن ·<br>تست | اعطای حضوری و غیر<br>حضوری | IFoYoIFÅISIÅFY | ነFoYTYATSYAFS | ١    |
|     |                        |                            |                                   |                             |                               |                  |                 |                         |                            |                |               |      |

در صورتی که به هر دلیل تسهیلات پس از امضای قرارداد واریز نگردید، فر آیند امضا را مجدداً تکرار نمائید.